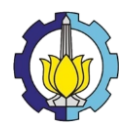

# Panduan Pendaftaran Layanan (Reguler/Komersial Profesional)

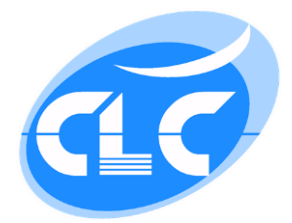

- > Beberapa hal yang harus dipersiapkan bagi pendaftar baru:
- Email yang masih aktif
- Nomor HP
- File foto 3x4 terbaru (foto formal dengan latar belakang warna merah)
- Alat pembayaran Digital / Non Tunai

# Cara Melakukan Pembayaran:

- Pembayaran dilakukan secara non-tunai atau digital dengan alat pembayaran non-tunai/digital yang dibayarkan melalui Kode Virtual Account yang sudah diberikan.
- Pembayaran dengan menggunakan Bank selain Bank BNI mungkin akan dikenakan biaya tambahan.
- Harap menyimpan bukti pembayaran anda.
- Untuk informasi lebih lanjut silahkan menghubungi nomor 031 5990322.

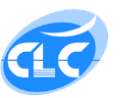

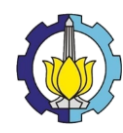

# A. Keanggotaan

- Bagi pendaftar yang sudah mempunyai akun login/telah terdaftar keanggotaannya silahkan lewati langkah ini dan lanjutkan lanjutkan ke poin B.
- Bagi pendaftar yang belum mempunyai akun login/belum terdaftar keanggotaannya maka diwajibkan untuk registrasi keanggotaan terlebih dahulu dengan meng-klik link: daftar disini.

| Email *    | X     | Masukkan alamat email     |
|------------|-------|---------------------------|
| Password * |       | Isikan password           |
|            |       |                           |
|            | Lo    | gin                       |
|            | Belun | n mendafta Paftar disini. |
|            |       |                           |

• Setelah itu anda akan diarahkan pada halaman registrasi. Silahkan isi email yang masih aktif dan password anda minimal 6 karakter.

|                   | Registrasi                                    | Panduan Pendaftaran          |
|-------------------|-----------------------------------------------|------------------------------|
|                   |                                               | Download Panduan Pendaftaran |
| Email *           | Masukkan alamat email                         |                              |
| Password *        | Isikan password (bukan password email)        |                              |
| Ulangi Password * | Ulangi password                               |                              |
| Kode*             | fingedd.                                      |                              |
|                   | Ketik kode di sini:                           |                              |
|                   | Kode kurang jelas? klik disini untuk refresh. |                              |
|                   |                                               |                              |

• Pada isian kode, ketik sesuai kode yang tampil pada gambar yang tersedia. Apabila kode kurang jelas anda dapat me-refresh kode dengan meng-klik link: klik disini untuk refresh.

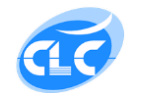

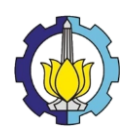

• Kemudian klik tombol Daftar.

| Kode* | Esmx.cld                                     |
|-------|----------------------------------------------|
|       | Ketik kode di sini:                          |
|       | Kode kurang jelas? kik disini untuk refresh. |
|       | Daftar                                       |

• Setelah sukses registrasi, akan muncul halaman konfirmasi untuk mengaktifkan keanggotaan anda.

| Terima            | kasih telah mendaftar.                                          |
|-------------------|-----------------------------------------------------------------|
| Saat ini          | keanggotan Anda belum aktif.                                    |
| Kami tel<br>anda. | lah mengirimkan email yang berisi kode verifikasi melalui email |
| Tunggu            | beberapa saat apabila anda belum menerima email dari kami.      |
| Apabila           | anda menemui kesulitan silahkan hubungi kami melalui telepon    |
| 031 599           | 0322.                                                           |
| Kembali K         | e Halaman Depan                                                 |

- Silahkan cek email verifikasi dari kami melalui email anda.
- Setelah anda membuka email verifikasi dari kami, klik link yang tersedia untuk mengaktifkan keanggotaan anda.

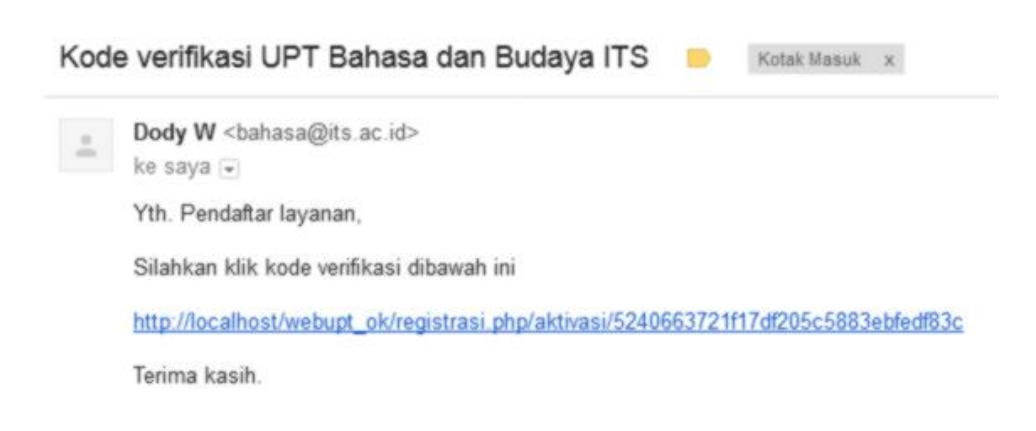

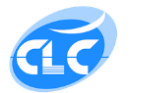

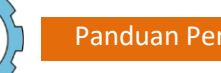

 Setelah itu anda akan diarahkan pada halaman data personal. Silahkan mengisi: Gender, Pilih Jenis Pendaftar, Status (untuk ITS), Nama, NRP (untuk ITS)/Nomor KTP (untuk Umum/Non-ITS), Universitas, Telepon, Alamat dan Foto.

|                             | Data Personal                     |
|-----------------------------|-----------------------------------|
| Gender                      | Laki-Laki                         |
| Pilih<br>Jenis<br>Pendaftar | ITS v                             |
| Status                      | Mahasiswa ITS 🔻                   |
| Nama                        | Dody Irmawan                      |
| NRP                         | 02411840000038                    |
| Jurusan                     | Industrial Eng.                   |
| Telepon                     | 09025727878                       |
| Alamat                      | Medokan Semampir No. 36, Surabaya |
| Foto                        | Ganti Foto                        |
|                             | Simpan                            |
|                             |                                   |

- Kemudian Tekan tombol Simpan.
- Apabila anda sudah melalui proses ini berarti otomatis anda juga sudah login dengan menggunakan akun anda.
- B. Login
  - Bagi pendaftar yang sudah mempunyai akun login/yang telah terdaftar keanggotaannya silahkan login dengan mengisi username dan password anda.

| Masukkan alamat email                                                  |
|------------------------------------------------------------------------|
| Sikan password                                                         |
| Login<br>Belum mendaftar? Daftar disini.<br>Lupa password? Klik disini |
|                                                                        |

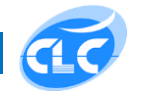

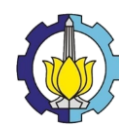

- Setelah berhasil login, silahkan memilih menu yang tersedia.
- Apabila anda ingin merubah data personal anda silahkan lanjutkan ke Poin C.
- Apabila anda ingin melakukan pendaftaran silahkan lanjutkan ke Poin D.

# C. Data Personal

• Halaman Data Personal bisa anda akses melalui menu Admin.

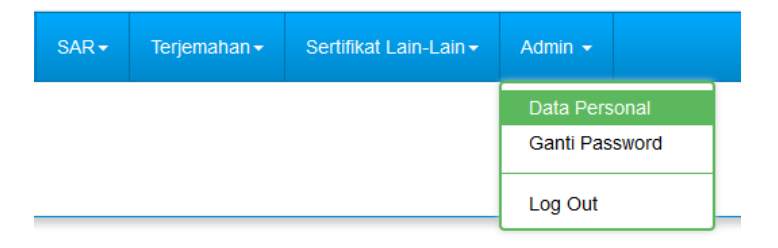

• Halaman Data Personal berisi informasi data diri anda. Silahkan diisi lengkap sesuai dengan isian yang telah tersedia, kemudian Klik tombol simpan.

|                             | Data Personal                     |
|-----------------------------|-----------------------------------|
| Gender                      | Laki-Laki 🗸                       |
| Pilih<br>Jenis<br>Pendaftar | ITS 💌                             |
| Status                      | Mahasiswa ITS 📼                   |
| Nama                        | Dody Irmawan                      |
| NRP                         | 02411640000036                    |
| Jurusan                     | Industrial Eng.                   |
| Telepon                     | 09025727878                       |
| Alamat                      | Medokan Semampir No. 38, Surabaya |
| Foto                        | Ganti Foto                        |
|                             | Simpan                            |
|                             |                                   |

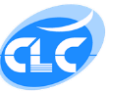

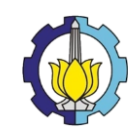

# D. Tes

# D.1. Pendaftaran Tes

• Halaman Pendaftaran Tes bisa anda akses melalui menu Tes.

|   | Tes <del>-</del> | Hasil Tes <del>-</del> | Kursus <del>-</del> | SAR <del>-</del> | Terjemahan <del>-</del> |
|---|------------------|------------------------|---------------------|------------------|-------------------------|
| ſ | Daftar Tes       |                        |                     |                  |                         |
|   | Histori Tes      |                        |                     |                  |                         |

• Silahkan memilih jadwal tes yang tersedia

|              | Pendaftaran Tes            |
|--------------|----------------------------|
| Jenis Tes    | TEFL                       |
| Program      | Reguler                    |
| Tanggal Tes: | Saturday, 07 December 2019 |
| Jam Tes:     | 08.00 - 10.00              |
| Harga (Rp):  | 75.000                     |
|              | Daftar                     |
|              |                            |
|              |                            |

- Setelah memilih jadwal tekan tombol Daftar.
- Setelah itu muncul halaman berikut:

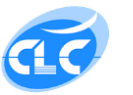

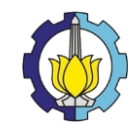

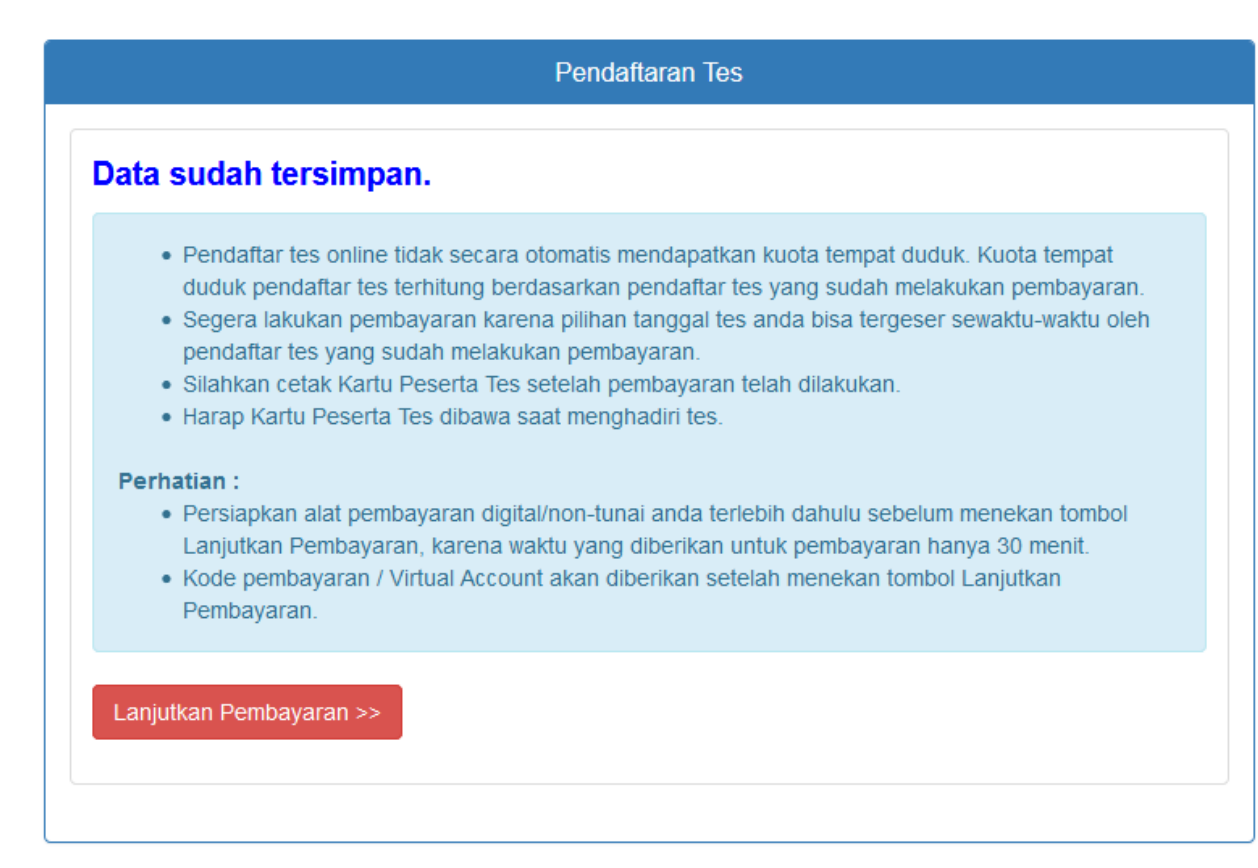

- Tekan tombol Lanjutkan Pembayaran
- Kode Pembayaran/Virtual Account/VA akan muncul

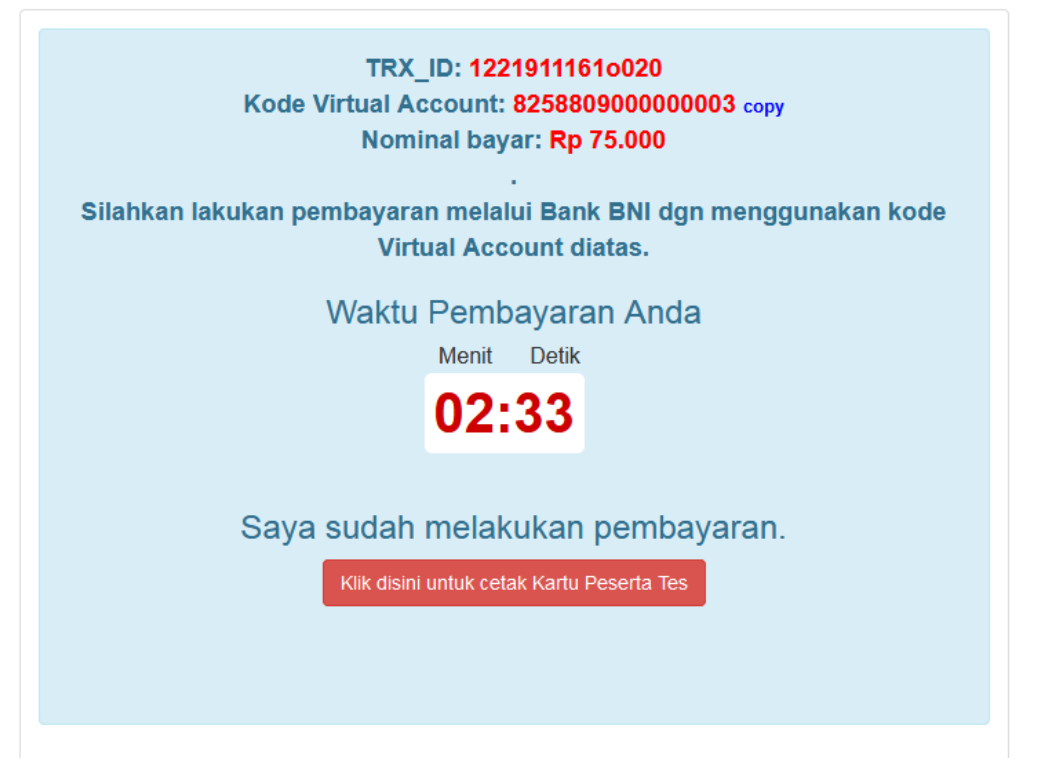

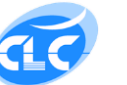

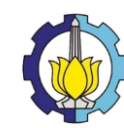

- Gunakan Kode Virtual Account yang sudah didapat untuk melakukan pembayaran melalui alat pembayaran digital/non-tunai anda.
- Setelah melakukan pembayaran anda bisa mencetak Kartu Peserta Tes melalui menu/halaman Histori.

# D.2. Histori Tes

• Halaman Histori Tes bisa anda akses melalui menu Histori Tes.

|   | Tes 🕶   | Hasil Tes <del>-</del> | Kursus 🗸 | SAR▼ | Terjemahan <del>-</del> |
|---|---------|------------------------|----------|------|-------------------------|
| 1 | Daftar  | Tes                    |          |      |                         |
|   | Histori | Tes                    |          |      |                         |

- Histori Tes berisi tentang list Pendaftaran Tes yang anda lakukan.
- Anda bisa merubah, menghapus jadwal (bila blm melakukan pembayaran) dan mencetak kartu peserta tes pada halaman ini.

|         | Histori Tes |           |    |              |    |            |             |                  |    |                         |            |                |                  |                |       |    |
|---------|-------------|-----------|----|--------------|----|------------|-------------|------------------|----|-------------------------|------------|----------------|------------------|----------------|-------|----|
| Hi      | Histori Tes |           |    |              |    |            |             |                  |    |                         |            |                |                  |                |       |    |
| Search: |             |           |    |              |    |            |             |                  |    |                         |            |                |                  |                |       |    |
|         | # 15        | ID<br>Tes | It | Jenis<br>Tes | 11 | Program It | Tanggal     | Jam              | It | Virtual Account         | Nominal It | Bayar It       | Sisa<br>Waktu It | Ilbah/Hanus It | Cetak | It |
|         | 1           | 540       | +1 | TEFL         | +1 | Reguler    | 14-Dec-2019 | 08.00 -<br>10.15 | +1 | 825880900000003<br>copy | Rp. 75.000 | Belum<br>Bayar | Expired          | obuintupus 🗤   | Turtu | +1 |

• Cara merubah jadwal tes (bisa dirubah apabila belum dilakukan pembayaran):

| 1 | Virtual Account          | Nominal 👫  | Bayar 🕼        | Sisa<br>Waktu ↓↑ | Ubah/Hapus 🎵 | Cetak<br>Kartu ↓↑ |
|---|--------------------------|------------|----------------|------------------|--------------|-------------------|
|   | 9880033800000027<br>сору | Rp. 75.000 | Belum<br>Bayar | 02:48            |              |                   |

- Tekan tombol edit yang dilingkari warna biru seperti ditunjukkan pada gambar di atas.
- Selanjutnya silahkan rubah jadwal sesuai pilihan yang tersedia.

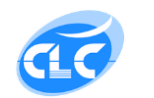

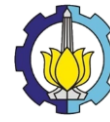

| Tanggal     Monday, 10 September 2018       Tes: |  |
|--------------------------------------------------|--|
| Jam Tes: 08.00 - 10.00                           |  |
|                                                  |  |
| Harga 250000 (Rp):                               |  |

• Cara menghapus jadwal tes (bisa dirubah apabila belum dilakukan pembayaran):

| 1 | Virtual Account          | Nominal 👫  | Bayar 🕼        | Sisa<br>Waktu 🎝 | Ubah/Hapus 🅼 | Cetak<br>Kartu 🎝 |
|---|--------------------------|------------|----------------|-----------------|--------------|------------------|
|   | 9880033800000027<br>сору | Rp. 75.000 | Belum<br>Bayar | 02:48           |              |                  |

- Tekan tombol hapus yang dilingkari warna merah seperti ditunjukkan pada gambar di atas.
- Selanjutnya akan tampil konfirmasi Hapus Data

| Hapus Data                     |       | ×     |
|--------------------------------|-------|-------|
| Yakin mau menghapus data ini ? |       |       |
|                                | Batal | Hapus |

#### D.3. Cara Melakukan Pembayaran

Lihat pada halaman pertama di buku panduan ini.

#### D.4. Mencetak Kartu Peserta

- Setelah pembayaran sudah dilakukan, maka anda bisa mencetak kartu peserta tes.
- Silahkan buka halaman Histori Tes seperti yang sudah dijelaskan pada poin E, kemudian klik tombol cetak seperti pada gambar dibawah.

| 988003380000027 | Rp. 75.000 | Sudah | · · · · · · · · · · · · · · · · · · · | <b>A</b> | <b>)</b> |
|-----------------|------------|-------|---------------------------------------|----------|----------|
| сору            |            | Bayar |                                       |          | <b>J</b> |
|                 |            | 1     |                                       |          |          |

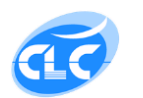

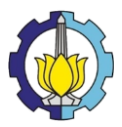

• Setelah itu halaman akan menampilkan Kartu Peserta Tes Anda.

|             | MENTERIAN RISET, TEKNOLOGI, DAN PENDIDIKAN TINGGI<br>NSTITUT TEKNOLOGI SEPULUH NOPEMBER<br>UPT. BAHASA DAN BUDAYA<br>Kampus ITS sukolio: Surabaya 60111<br>Telp: 031 – 5990322, 5994251 – 55 Ext. 1221<br>Fax: 031 – 5990322<br>email:bahasa@its.ac.id |  |  |  |  |  |  |  |
|-------------|----------------------------------------------------------------------------------------------------|--|--|--|--|--|--|--|
| Nama        | : Dody Irmawan                                                                                                    |  |  |  |  |  |  |  |
| No ID.      | : 02411640000036                                                                                                    |  |  |  |  |  |  |  |
| Institusi   | : Industrial Eng.                                                                                                    |  |  |  |  |  |  |  |
| Tanggal Tes | : Jumat, 20 Desember 2019                                                                                                    |  |  |  |  |  |  |  |
| Jam         | : 18.30 - 20.40                                                                                                    |  |  |  |  |  |  |  |
| Nominal     | : Rp 75.000,00                                                                                                    |  |  |  |  |  |  |  |

- Silahkan cetak/print Kartu Peserta Tes anda.
- Harap kartu peserta tes dibawa pada saat menghadiri tes.
- Pendaftaran Tes Selesai.

## D.5. Melihat Hasil Tes dan Pemesanan Sertifikat/Surat Keterangan

• Halaman Hasil Tes dan Pemesanan Sertifikat/Surat Keterangan bisa anda akses melalui menu Hasil Tes.

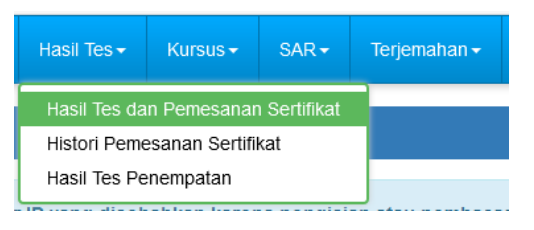

• Setelah itu halaman Hasil Tes dan Pemesanan Sertifikat/Surat Keterangan akan tampil.

| asii ies               |                        |               |                   |                  |        |        |        |          |                     |  |  |  |  |
|------------------------|------------------------|---------------|-------------------|------------------|--------|--------|--------|----------|---------------------|--|--|--|--|
|                        | Search:                |               |                   |                  |        |        |        |          |                     |  |  |  |  |
| # 🖺 Nama 👫 No          | Jenis<br>mer ID 11 Tes | Lt Program Lt | Tanggal<br>Tes ↓↑ | Jam 🎝            | Sec1 1 | Sec2 1 | Sec3 1 | Score 11 | Pesan<br>Sertifikat |  |  |  |  |
| 1 Agil 130<br>Darmawan | 08100084 TEFL          | Reguler       | 20-Dec-2019       | 18.30 -<br>20.40 | 43     | 37     | 46     | 420      | -                   |  |  |  |  |
|                        |                        | ,<br>,        |                   |                  |        |        |        | Pr       | evious 1 Ne:        |  |  |  |  |

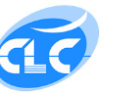

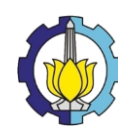

- Tekan Tombol panah merah untuk memesan sertifikat/surat keterangan.
- Kemudian akan muncul menu

| Masukkan Jumlah Sertifi  | ikat / Surat K | eterangar | yang dipesan | Sennikat Lain<br>X |
|--------------------------|----------------|-----------|--------------|--------------------|
| Jumlah Surat Keterangan: | 2              | •         |              |                    |
| Harga (Rp):              | 10.000         |           |              |                    |
|                          |                |           | Batal        | Simpan             |

- Catatan:
  - Bagi peserta tes EFL dari Mahasiswa ITS dengan score TEFL diatas 500 bisa memesan sertifikat sebanyak 1 lembar dengan membawa pas foto 3 x 4 background warna merah, sedangkan score TEFL dibawah 500 bisa memesan surat keterangan minimal 2 lembar.
  - Bagi peserta Tes EFL dari Non-ITS/Umum bisa memesan sertifikat dengan membawa pas foto 3 x 4 background warna merah.
- Lanjutkan pembayaran

| Hasil Tes                                                                                                    |
|----------------------------------------------------------------------------------------------------|
| Data anda sudah tersimpan                                                                                                    |
| Apabila sudah melakukan pembayaran, harap segera konfirmasi dengan datang langsung ke UPT Bahasa dan Budaya ITS untuk mencetak<br>Sertifikat atau Surat Keterangan yang anda pesan.<br>Khusus bagi Pemesan sertifikat harap membawa pas foto 3x4 background warna merah. Terima Kasih.<br>Lanjutkan Pembayaran >> |

• Kode Pembayaran/Virtual Account/VA akan muncul

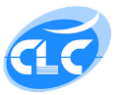

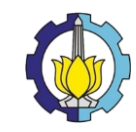

| Hasil Tes                                                                                        |
|--------------------------------------------------------------------------------------------------|
| TRX_ID: 1221911175h049<br>Kode Virtual Account: 825880900000005 сору<br>Nominal bayar: Rp 10.000 |
| Silahkan lakukan pembayaran digital / non-tunai dengan menggunakan kode Virtual Account diatas.  |
| Waktu Pembayaran Anda<br>Jam Menit Detik<br><b>23:59:23</b><br>Saya sudah melakukan pembayaran.  |
| Kilk disini                                                                                      |

• Gunakan Kode Virtual Account yang sudah didapat untuk melakukan pembayaran melalui alat pembayaran digital/non-tunai anda.

#### D.6. Cara Melakukan Pembayaran

• Lihat pada halaman pertama di buku panduan ini.

#### D.7. Histori Pemesanan Sertifikat

• Halaman Histori Pemesanan Sertifikat bisa anda akses melalui menu Histori Pemesanan Sertifikat.

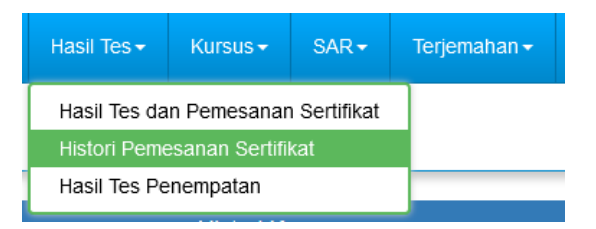

• Halaman ini berisi tentang list Pemesanan Sertifikat anda

|   | Pesan Sertifikat/Surat Keterangan |                 |           |                   |        |        |         |         |                         |                            |                          |                             |                         |  |  |
|---|-----------------------------------|-----------------|-----------|-------------------|--------|--------|---------|---------|-------------------------|----------------------------|--------------------------|-----------------------------|-------------------------|--|--|
| P | esan Sertifikat/Surat Keterangan  |                 |           |                   |        |        |         |         |                         |                            |                          |                             |                         |  |  |
|   | Search:                           |                 |           |                   |        |        |         |         |                         |                            |                          |                             |                         |  |  |
|   | # 11                              | Jenis<br>Tes ↓ĵ | Program 1 | Tanggal<br>Tes ↓↑ | Sec1 1 | Sec2 1 | Sec3 11 | Score 1 | Jumlah<br>Sertifikat ↓↑ | Jumlah<br>Surat<br>Ket. It | Nominal<br>Sertifikat 11 | Nominal<br>Surat<br>ket. Lt | Virtual<br>Account      |  |  |
|   | 1                                 | TEFL            | Reguler   | 20-Dec-2019       | 43     | 37     | 46      | 420     |                         | 2                          |                          | Rp 10.000                   | 825880900000005<br>copy |  |  |

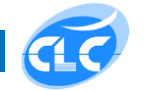

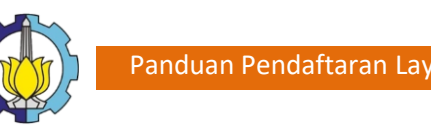

### D.8. Hasil Tes Penempatan

• Halaman ini berisi tentang hasil tes penempatan untuk level kursus General English

| Hasil Tes Penempatan Kursus                                                                       |                                     |      |    |          |    |           |    |            |             |     |     |    |          |      |
|---------------------------------------------------------------------------------------------------|-------------------------------------|------|----|----------|----|-----------|----|------------|-------------|-----|-----|----|----------|------|
| Klik Daftar Kursus pada menu Kursus atau klik tombol berikut untuk mendaftar kursus Daftar Kursus |                                     |      |    |          |    |           |    |            |             |     |     |    |          |      |
| Hasil                                                                                             | Iasil Tes Penempatan Kursus Search: |      |    |          |    |           |    |            |             |     |     |    |          |      |
| #                                                                                                 | 14                                  | Nama | 11 | Nomer ID | 11 | Jenis Tes | 11 | Program 11 | Tanggal Tes | tt. | Jam | 11 | Level    | 11   |
|                                                                                                   | No data available in table          |      |    |          |    |           |    |            |             |     |     |    |          |      |
|                                                                                                   |                                     |      |    |          |    |           |    |            |             |     |     |    | Previous | Next |
| •                                                                                                 |                                     |      |    |          |    |           | m  |            |             |     |     |    |          | Þ    |
|                                                                                                   |                                     |      |    |          |    |           |    |            |             |     |     |    |          |      |

#### E. Kursus

## E.1. Pendaftaran Kursus

• Halaman Pendaftaran Tes bisa anda akses melalui menu Tes.

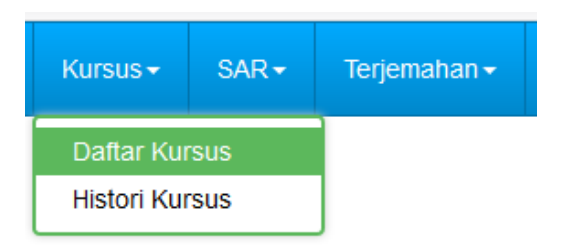

Silahkan memilih Kelas Kursus yang tersedia ٠

| Pendaftaran Kursus           |                                                                             |
|------------------------------|-----------------------------------------------------------------------------|
| Inggris                      |                                                                             |
| General English              |                                                                             |
| belum tes penempatan (CLCPT) |                                                                             |
| 550.000                      |                                                                             |
| Daftar                       |                                                                             |
|                              |                                                                             |
|                              | Inggris   General English   belum tes penempatan (CLCPT)   550.000   Dattar |

Setelah memilih kelas kursus tekan tombol Daftar. •

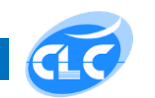

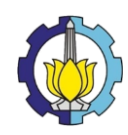

• Setelah itu muncul halaman berikut:

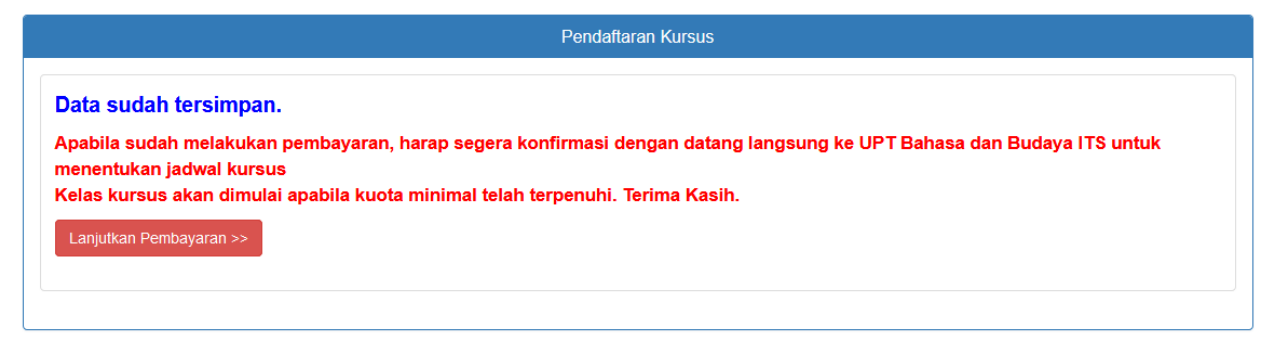

- Tekan tombol Lanjutkan Pembayaran
- Kode Pembayaran/Virtual Account/VA akan muncul

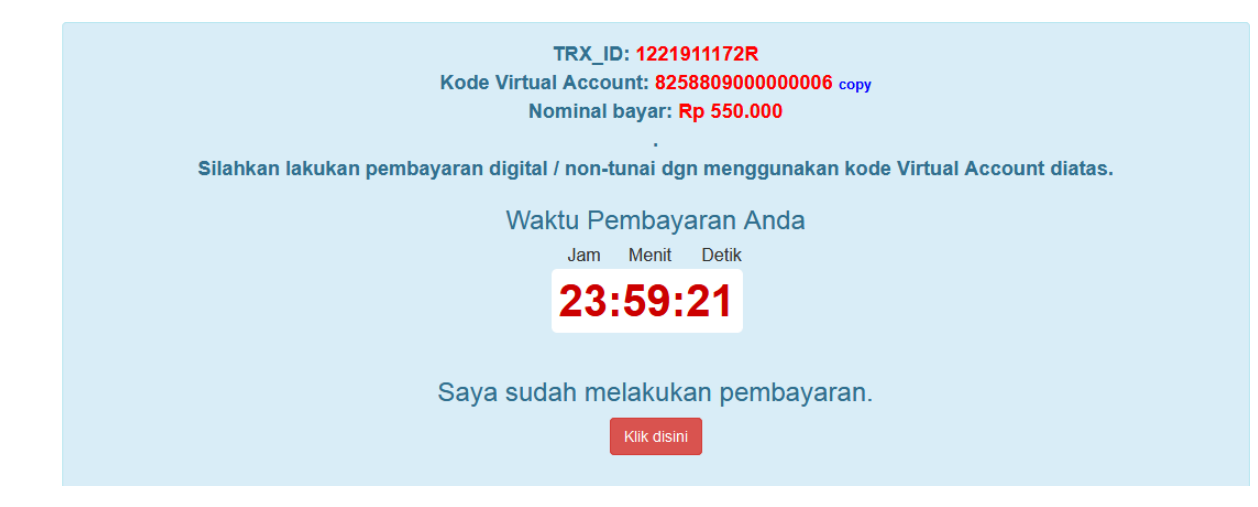

• Gunakan Kode Virtual Account yang sudah didapat untuk melakukan pembayaran melalui alat pembayaran digital/non-tunai anda.

#### E.2. Cara Melakukan Pembayaran

• Lihat pada halaman pertama di buku panduan ini.

#### E.3. Histori Pendaftaran Kursus

• Halaman Histori Pendaftaran Kursus bisa anda akses melalui menu Histori Kursus.

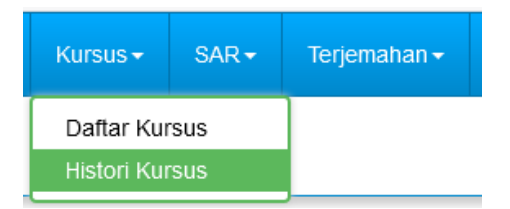

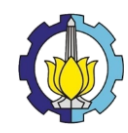

# • Halaman ini berisi tentang list Pendaftaran Kursus anda

# Histori Kursus

| Search: |                    |                |              |                      |             |             |                |
|---------|--------------------|----------------|--------------|----------------------|-------------|-------------|----------------|
| # 11    | Tanggal Daftar 🛛 🕼 | Kelas 👫        | Level Kursus | Virtual Account      | Nominal 🕼   | Bayar 🕼     | Sisa Waktu 🛛 🕼 |
| 1       | 17-Nov-2019        | Bridging Class |              | 825880900000007 copy | Rp. 550.000 | Belum Bayar | 23:59:19       |

• Pendaftaran Kursus selesai.

### F. SAR

### F.1. Pendaftaran SAR

• Halaman Pendaftaran SAR bisa anda akses melalui menu SAR.

| SAR <del>-</del> | SAR <del>-</del> Terjemahan |  |  |  |
|------------------|-----------------------------|--|--|--|
| Daftar SAR       |                             |  |  |  |
| Histori SAR      |                             |  |  |  |

• Tekan tombol Daftar SAR Sekarang.

|             | Daftar SAR          |  |  |  |  |  |
|-------------|---------------------|--|--|--|--|--|
| Daftar SAR  |                     |  |  |  |  |  |
| Harga (Rp): | 80.000              |  |  |  |  |  |
|             | Daftar SAR Sekarang |  |  |  |  |  |
|             |                     |  |  |  |  |  |
|             |                     |  |  |  |  |  |

• Setelah itu muncul halaman berikut:

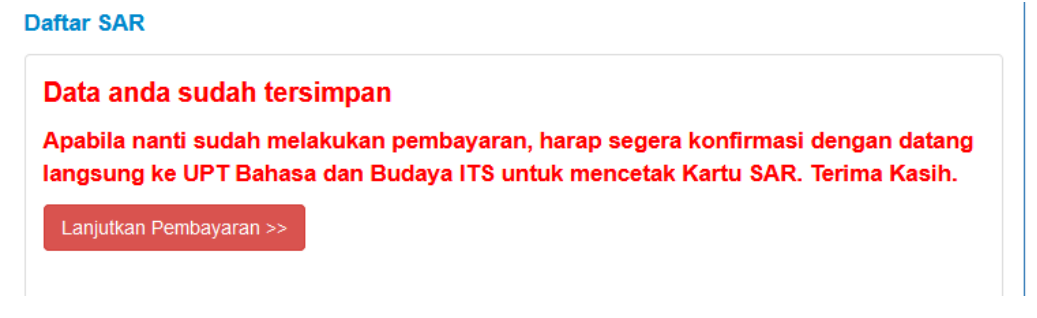

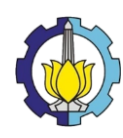

- Tekan tombol Lanjutkan Pembayaran
- Kode Pembayaran/Virtual Account/VA akan muncul

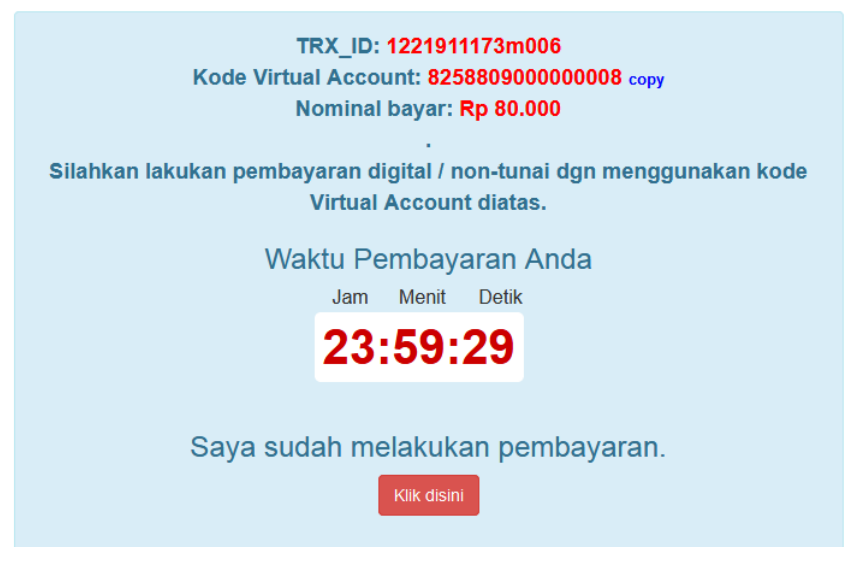

• Gunakan Kode Virtual Account yang sudah didapat untuk melakukan pembayaran melalui alat pembayaran digital/non-tunai anda.

# F.2. Cara Melakukan Pembayaran

• Lihat pada halaman pertama di buku panduan ini.

# F.3. Histori Pendaftaran SAR

• Halaman Histori SAR bisa anda akses melalui menu Histori SAR.

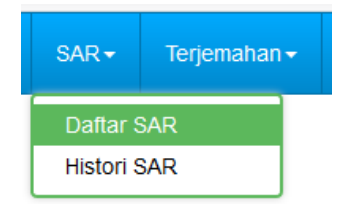

• Halaman ini berisi tentang list Pendaftaran SAR anda

# **Histori SAR**

| # | Tanggal Daftar | Virtual Account      | Nominal    | Bayar       | Sisa Waktu |
|---|----------------|----------------------|------------|-------------|------------|
| 1 | 17-Nov-2019    | 825880900000008 copy | Rp. 80.000 | Belum Bayar | 23:57:34   |

• Pendaftaran SAR selesai.

# G. Terjemahan (Proofreading)

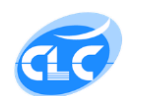

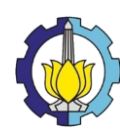

## G.1. Pendaftaran Proofreading

• Halaman Pendaftaran Proofreading bisa anda akses melalui menu Terjemahan.

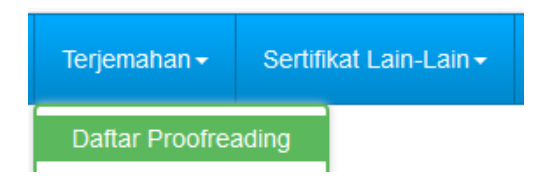

• Isikan Judul Terjemahan

# Daftar Terjemahan

| Judul<br>Terjemahan:         |                                                                                                    |
|------------------------------|----------------------------------------------------------------------------------------------------|
| Harga Terjem<br>prosentase/w | ahan sesuai kesepakatan dengan Proofreader dengan metode penentuan<br>rordcount melihat karakteristik dokumen dan tingkat kesalahan bahasanya. |
|                              | Simpan                                                                                                    |
|                              |                                                                                                    |

• Setelah itu muncul halaman berikut:

Daftar Terjemahan

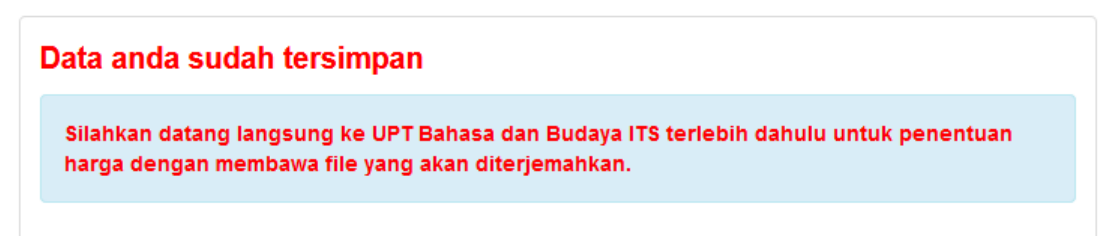

- Silahkan datang langsung ke UPT Bahasa dan Budaya ITS terlebih dahulu untuk penentuan harga dengan membawa file yang akan diterjemahkan.
- Kode Pembayaran/Virtual Account/VA akan diberikan oleh petugas front desk.
- Gunakan Kode Virtual Account yang sudah didapat untuk melakukan pembayaran melalui alat pembayaran digital/non-tunai anda.

# G.2. Cara Melakukan Pembayaran

• Lihat pada halaman pertama di buku panduan ini.

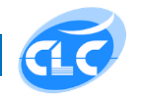

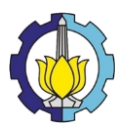

# G.3. Histori Proofreading

• Halaman Histori Proofreading bisa anda akses melalui menu Histori Proofreading.

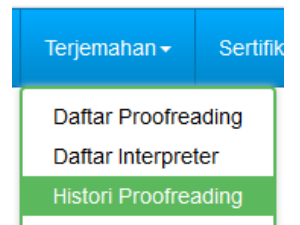

• Halaman ini berisi tentang list Pendaftaran Proofreading anda

| Histori Proofreading |                   |                                  |                          |                |                |               |  |  |
|----------------------|-------------------|----------------------------------|--------------------------|----------------|----------------|---------------|--|--|
| Histori Proofreading |                   |                                  |                          |                |                |               |  |  |
| #                    | Tanggal<br>Daftar | Judul Terjemahan<br>Proofreading | Virtual Account          | Nominal        | Bayar          | Sisa<br>Waktu |  |  |
| 1                    | 09-Oct-2019       | Coba Terjemahan                  | 9880033800000110<br>copy | Rp.<br>400.000 | Sudah<br>Bayar |               |  |  |

• Pendaftaran Proofreading selesai.

# H. Terjemahan (Interpreter)

#### H.1. Pendaftaran Interpreter

• Halaman Pendaftaran Interpreter bisa anda akses melalui menu Interpreter.

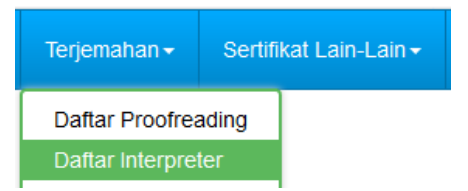

• Tekan tombol Daftar Interpreter Sekarang

# **Daftar Interpreter**

| Harga (Rp): | 600.000                     |
|-------------|-----------------------------|
|             | Daftar Interpreter Sekarang |

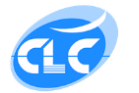

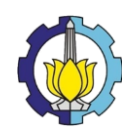

• Setelah itu muncul halaman berikut:

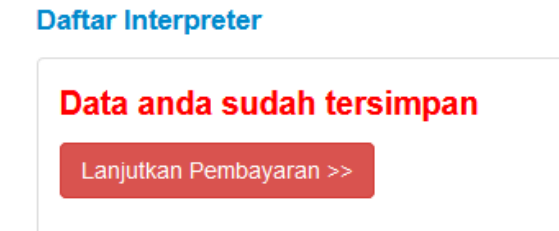

- Tekan tombol Lanjutkan Pembayaran
- Kode Pembayaran/Virtual Account/VA akan muncul

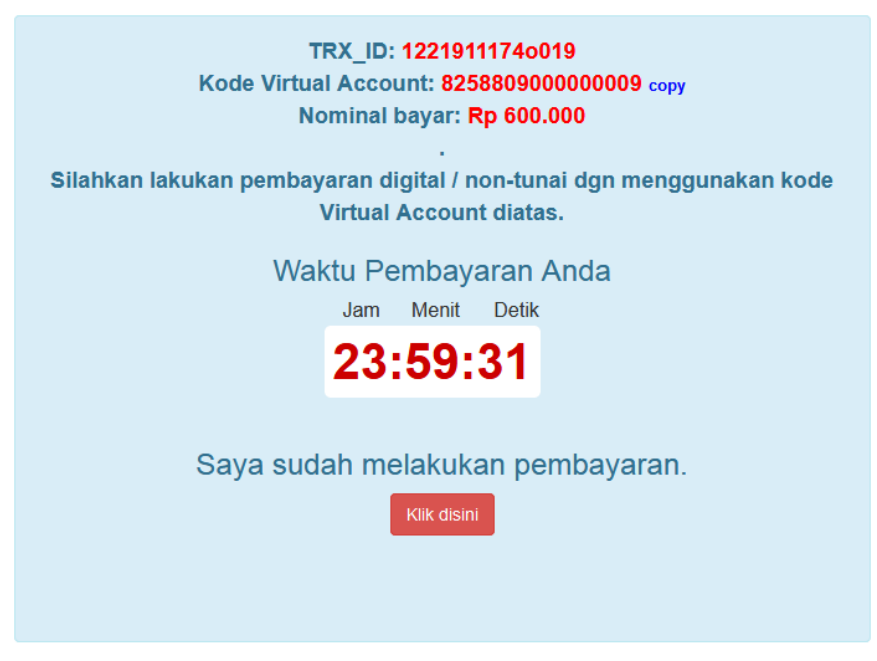

• Gunakan Kode Virtual Account yang sudah didapat untuk melakukan pembayaran melalui alat pembayaran digital/non-tunai anda.

# H.2. Cara Melakukan Pembayaran

• Lihat pada halaman pertama di buku panduan ini.

# H.3. Histori Pendaftaran Interpreter

• Halaman Histori Interpreter bisa anda akses melalui menu Histori Interpreter.

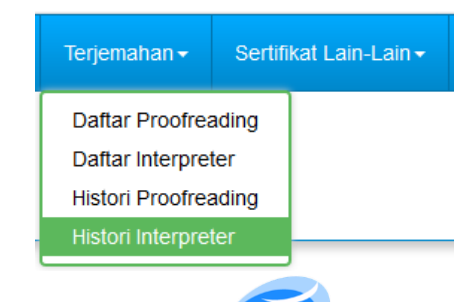

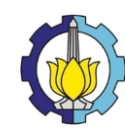

Halaman ini berisi tentang list Pendaftaran Interpreter anda
 Histori Interpreter

| # | Tanggal Daftar | Virtual Account      | Nominal     | Bayar       | Sisa Waktu |
|---|----------------|----------------------|-------------|-------------|------------|
| 1 | 17-Nov-2019    | 825880900000009 copy | Rp. 600.000 | Belum Bayar | 23:47:39   |

• Pendaftaran Interpreter selesai.

### I. Sertifikat Lain-Lain (Konversi Sertifikat)

### I.1. Pendaftaran Konversi Sertifikat

• Halaman Pendaftaran Konversi Sertifikat bisa anda akses melalui menu Konversi Sertifikat.

| Sertifikat Lain-Lain <del>-</del> | Admin 🚽 |  |
|-----------------------------------|---------|--|
| Konversi Sertifikat               |         |  |
| Reprint Sertifikat ITP            |         |  |
| Histori Konversi Sertifikat       |         |  |
| Histori Reprint Sertifikat ITP    |         |  |

• Tekan tombol Daftar Sekarang

Daftar Konversi Sertifikat

| Konversi    | ITP ke TEFL     |
|-------------|-----------------|
| Harga (Rp): | 40.000          |
|             | Daftar Sekarang |

• Setelah itu muncul halaman berikut:

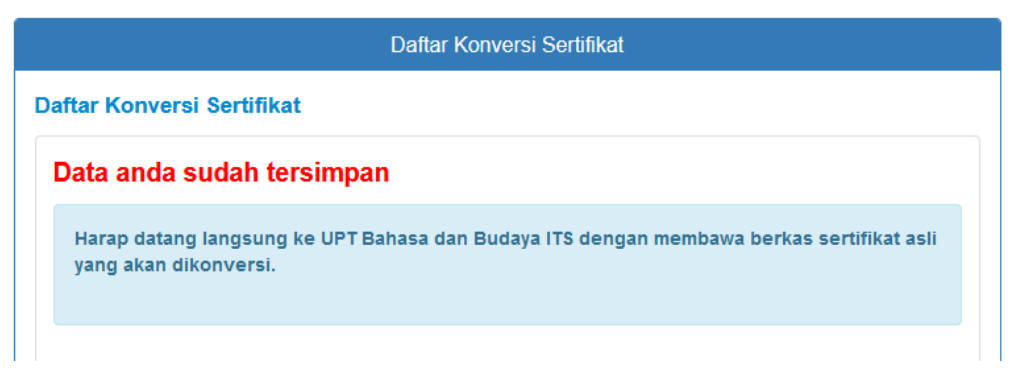

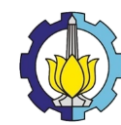

- Harap datang langsung ke UPT Bahasa dan Budaya ITS dengan membawa berkas sertifikat asli yang akan dikonversi.
- Kode Pembayaran/Virtual Account/VA akan diberikan oleh petugas front desk.
- Gunakan Kode Virtual Account yang sudah didapat untuk melakukan pembayaran melalui alat pembayaran digital/non-tunai anda.

# I.2. Cara Melakukan Pembayaran

• Lihat pada halaman pertama di buku panduan ini.

# I.3. Histori Konversi Sertifikat

• Halaman Histori konversi Sertifikat bisa anda akses melalui menu Histori Konversi Sertifikat.

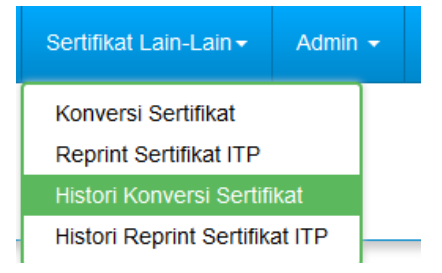

Halaman ini berisi tentang list Pendaftaran Konversi Sertifikat anda

# Histori Konversi Sertifikat

| 1 | # | Tanggal Daftar | Konversi    | Virtual Account       | Nominal    | Bayar       | Sisa Waktu |
|---|---|----------------|-------------|-----------------------|------------|-------------|------------|
|   | 1 | 11-Nov-2019    | ITP ke TEFL | 9880033800000298 сору | Rp. 40.000 | Belum Bayar | Expired    |

• Pendaftaran Konversi Sertifikat selesai.

# J. Sertifikat Lain-Lain (Reprint Sertifikat ITP)

# J.1. Pendaftaran Reprint Sertifikat ITP

• Halaman Pendaftaran Reprint Sertifikat ITP bisa anda akses melalui menu Reprint Sertifikat ITP.

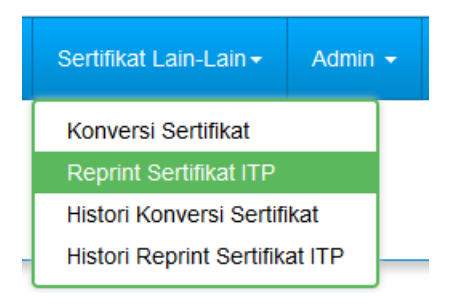

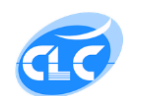

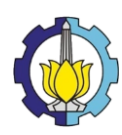

• Tekan tombol Daftar Sekarang

# Daftar Reprint Sertifikat ITP

| Harga (Rp): | 300.000         |
|-------------|-----------------|
|             | Daftar Sekarang |

• Setelah itu muncul halaman berikut:

# Daftar Reprint Sertifikat ITP

| ata       | a anda sudah tersimpan                                                                                                    |
|-----------|----------------------------------------------------------------------------------------------------|
| Sei<br>me | telah melakukan pendaftaran, harap datang langsung ke UPT Bahasa dan Budaya ITS dengan<br>mbawa berkas :                                                                                                    |
|           | 1. Sertifikat ITP (asli)<br>2. TOEFL ITP Score Report (asli)                                                                                                    |
| Pe        | <ul> <li>rhatian :</li> <li>1. Sertifikat duplikat hanya bisa dicetak ulang dari nilai yang didapat dalam waktu 1 tahun / kurang dari 1 tahun</li> <li>2. Tidak bisa cetak ulang lebih dari 1 kali</li> </ul> |

- Harap datang langsung ke UPT Bahasa dan Budaya ITS dengan membawa berkas sertifikat ITP (asli) dan TOEFL ITP Score Report (asli).
- Kode Pembayaran/Virtual Account/VA akan diberikan oleh petugas front desk.
- Gunakan Kode Virtual Account yang sudah didapat untuk melakukan pembayaran melalui alat pembayaran digital/non-tunai anda.

# J.2. Cara Melakukan Pembayaran

• Lihat pada halaman pertama di buku panduan ini.

# J.3. Histori Reprint Sertifikat ITP

• Halaman Histori Reprint Sertifikat ITP bisa anda akses melalui menu Histori Reprint Sertifikat ITP.

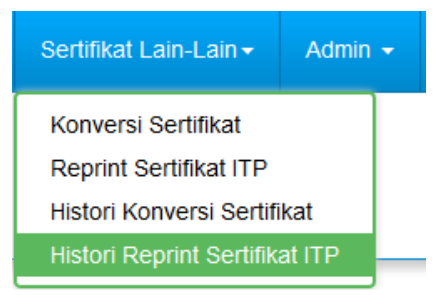

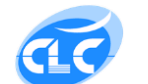

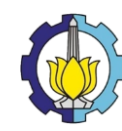

• Halaman ini berisi tentang list Pendaftaran Reprint Sertifikat ITP anda

| Histori Sertifikat ITP |             |                       |             |             |         |  |  |
|------------------------|-------------|-----------------------|-------------|-------------|---------|--|--|
|                        |             |                       |             |             |         |  |  |
| 1                      | 11-Nov-2019 | 9880033800000296 сору | Rp. 300.000 | Belum Bayar | Expired |  |  |

• Pendaftaran Reprint Sertifikat ITP selesai.

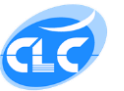